# การตรวจให้คะแนนข้อสอบอัตนัย การสอบออนไลน์ (e-Testing) มจร วิทยาเขตพะเยา

### 1. เปิดเว็บไซต์ มจร วิทยาเขตพะเยา 2 วิธี คือ

1.1 ค้นหาจากเว็บไซต์ google โดยใช้คำว่า "มจร พะเยา" และเลือกเว็บไซต์ที่ปรากฏ URL: <u>https://pyo.mcu.ac.th/</u>
1.2 ป้อน URL: <u>https://pyo.mcu.ac.th/</u> ในช่อง Address bar ของเว็บบราวเซอร์ที่ใช้งาน

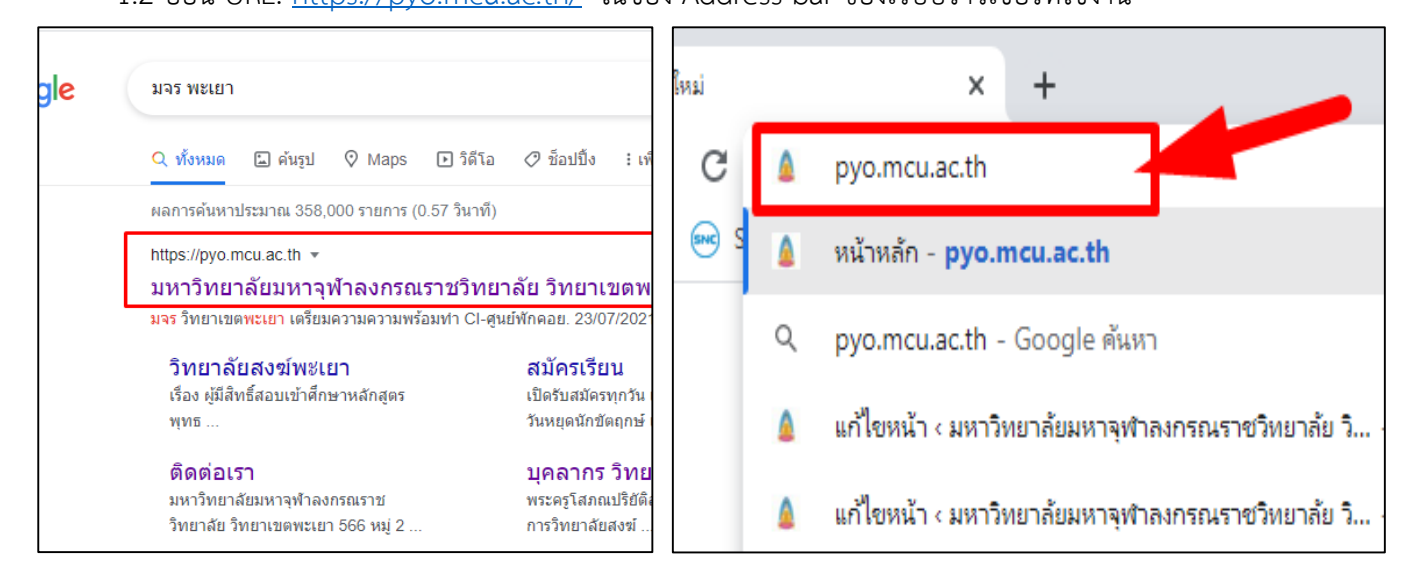

# 2. เลือกเมนู บริการบุคลากร 🗲 ระบบ e-Testing

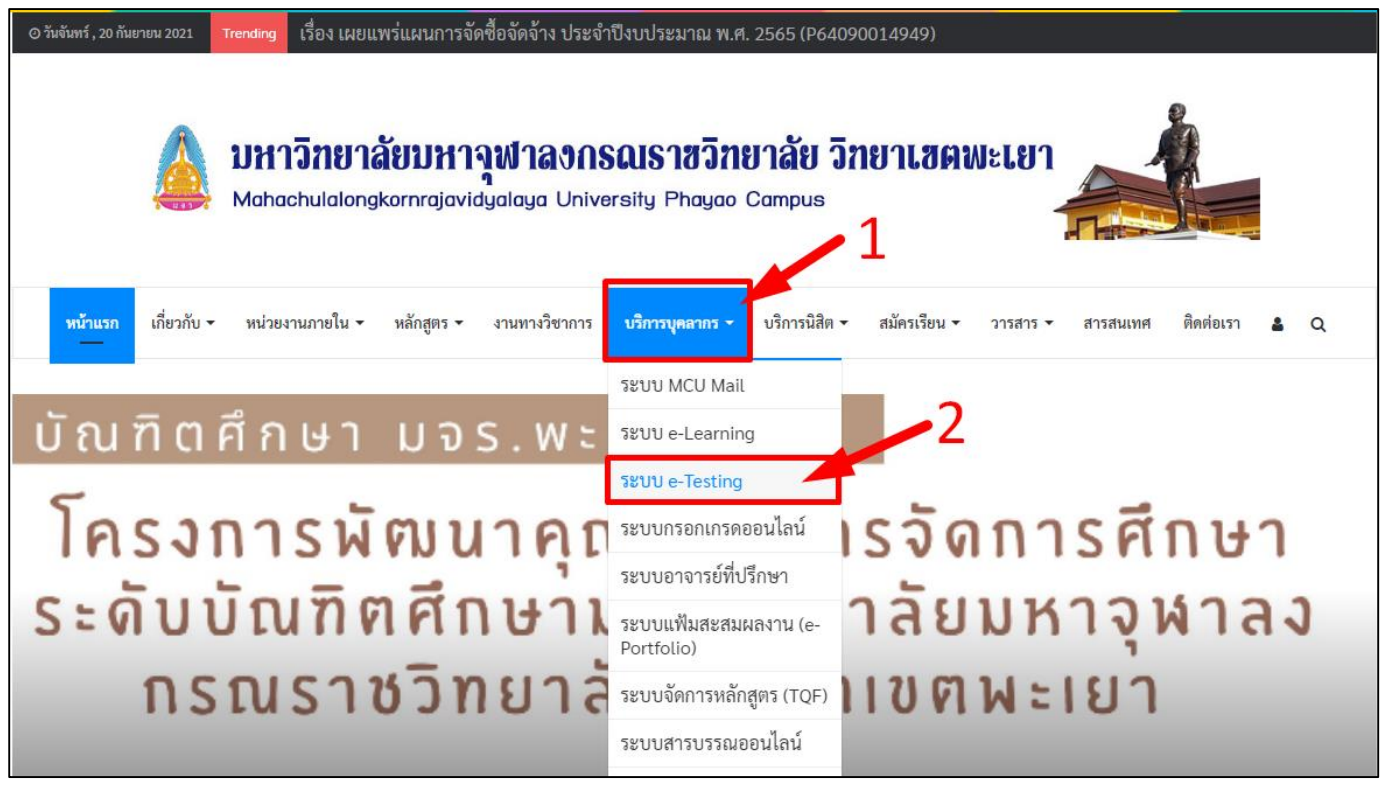

### 3. ป้อน Username และ Password และคลิกปุ่ม เข้าสู่ระบบ

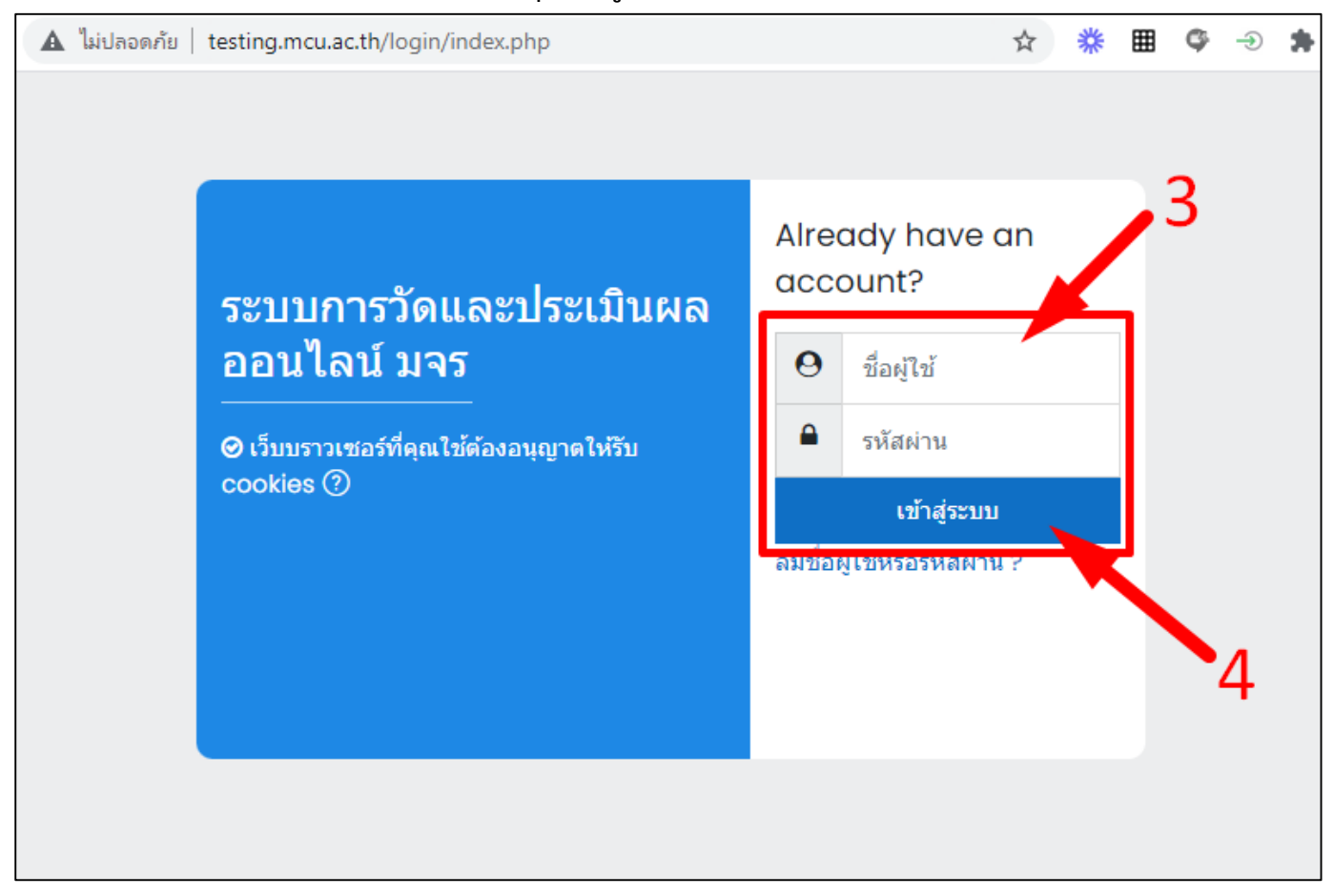

#### 4. เลือกวิชา การวัดผลประเมินวิทยาเขตพะเยา

| MCU e-Testing                                                                       |                                                   |                                                                                                    | # \$ \$ <b>\$</b>                                         |
|-------------------------------------------------------------------------------------|---------------------------------------------------|----------------------------------------------------------------------------------------------------|-----------------------------------------------------------|
| วิทยาเขตพะเยา                                                                       |                                                   |                                                                                                    |                                                           |
| หน้าหลัก รายวิชาทั้งหมด วิทยาเขตพะเยา วิทยาเขต                                      | ขะเยา                                             |                                                                                                    | จัดการรายวิชา                                             |
| ศัมหาราชวิชา Q                                                                      | ประเภทของรายวิชา: ริทยาเขตพะเยา / วิทยาเขตพะเยา   | ¢                                                                                                    | ې -<br>ج                                                  |
|                                                                                     | MCU e-Testing<br>กดสอบการใช้<br>e-Testing         | MCU e-Testing<br>กฎหมายอาญา                                                                                    | MCU e-Testing<br>ที่สี่งระกับ เป็นสาม<br>คติชนวิทยา       |
| วิทยาเขตพะเยา<br>http://testingmcuac.th                                             | ไม่ประเทศ<br>2 สุราวิทยาเรษทะเยา e-Testing PHAYAO | รักราร (การระบาท เป็นการระบาท เป็นการระบาท เป็นการระบาท เป็นการระบาท เป็นการระบาท เป็นการระบาท เป็นการระบาท เป | สมีชิญชุ 80% เลลา เป็น เป็น เป็น เป็น เป็น เป็น เป็น เป็น |
| สอบวัดผลประเม็นผลวิทยาเขตพะเยา<br>ตารางสอบออนไลน์ (e-Testing)                       | <del>ขอสอ</del> บฝึกซ้อมการเข้าสอบออนไลน์         | กฎหมายอาญา                                                                                                    | คดิชนวิทยา                                                |
| ดณะพุทธศาสตร์ สาขาวิชาพระพุทธศาสนา<br>ดณะตรศาสตร์ สาขาวิชาการสอนภาษาไทย และสาขาวิชา |                                                   |                                                                                                    |                                                           |

### 5. เลือกรายวิชาที่จะดำเนินการตรวจให้คะแนน

|        |            | d                | el a                          | ~ ~ ~      |                          |
|--------|------------|------------------|-------------------------------|------------|--------------------------|
| ชั่นปี | วันทิสอบ   | เวลาทิสอบ        | ชอวิชา                        | รหัสข่อสอบ | อาจารย์ประจำวิชา         |
| 1      | 20 ก.ย. 64 | 08.30 - 11.30 u. | ธรรมบทศึกษา                   |            | พระมหาศิวกร ปญฺญาวชิโร   |
|        | 20 ก.ย. 64 | 12.30 - 15.30 u. | ปรัชญาเบื้องต้น               | 0000       | น.ส.นภาพร หงษ์ทอง        |
| 2      | 24 ก.ย. 64 | 08.30 - 10.30 u. | ภาวะผู้นำ                     |            | ผศ.ดร.ชูชาติ สุทธะ       |
|        | 20 ก.ย. 64 | 08.30 - 11.30 u. | ธรรมบทศึกษา                   |            | พระมหาศิวกร ปญฺญาวชิโร   |
| 3      | 22 ก.ย. 64 | 12.30 - 14.30 u. | พระพุทธศาสนากับสังคมสงเคราะห์ |            | พระสุกฤษฎิ์ ปียสีโล      |
|        | 23 ก.ย. 64 | 08.30 - 11.30 u. | พุทธปรัชญาเถรวาท              |            | น.ส.นภาพร หงษ์ทอง        |
|        | 22 ก.ย. 64 | 08.30 - 10.30 u. | ธรรมประยุกด์                  |            | พระสุกฤษฎิ์ ปียสีโล      |
| 4      | 23 ก.ย. 64 | 12.30 - 14.30 น. | พระพุทธศาสนากับเศรษฐศาสตร์    |            | พระสุกฤษฎิ์ ปียสีโล      |
|        | 24 ก.ย. 64 | 12.30 - 14.30 น. | พุทธคตินิยมและเครื่องบูชา     |            | พระครูศรีวรพินิจ, ผศ.ดร. |
|        |            |                  |                               |            |                          |

### 6. คลิกเพื่อเปิดข้อสอบ

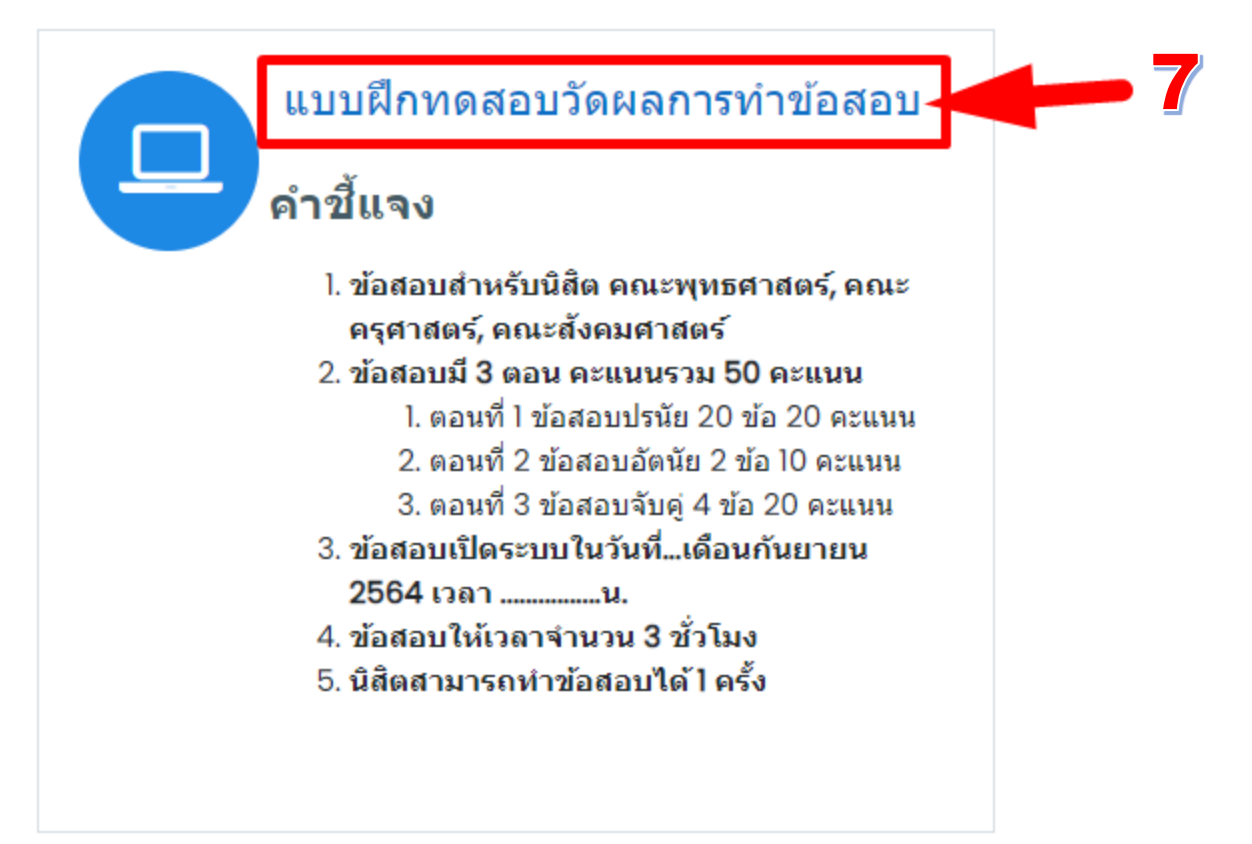

#### 7. คลิกข้อสอบรูปแบบอัตนัย

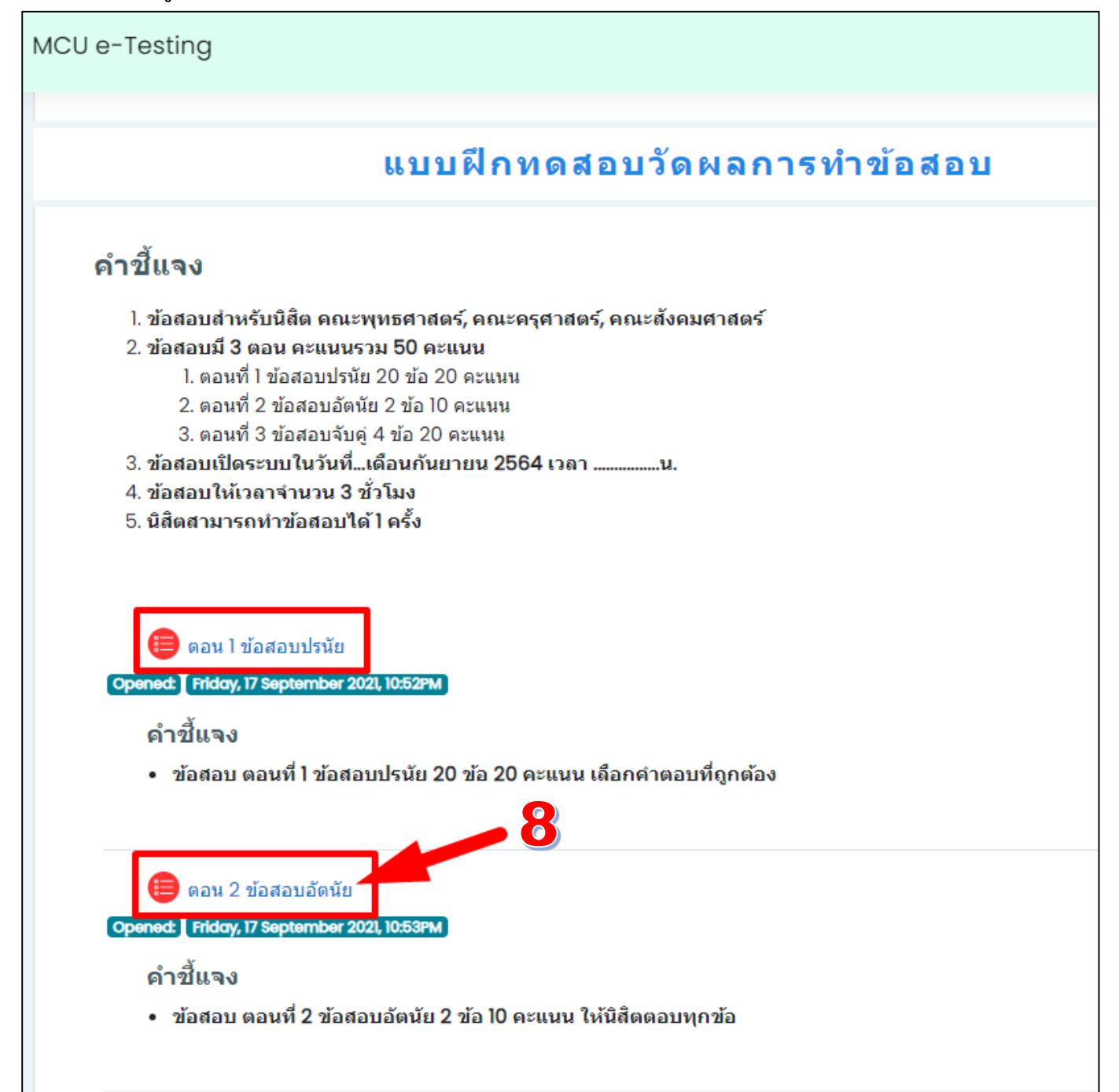

### 8. คลิกไอคอนการตั้งค่า (ไอคอนฟันเฟือง) เลือกที่หัวข้อ ให้คะแนนด้วยตนเอง

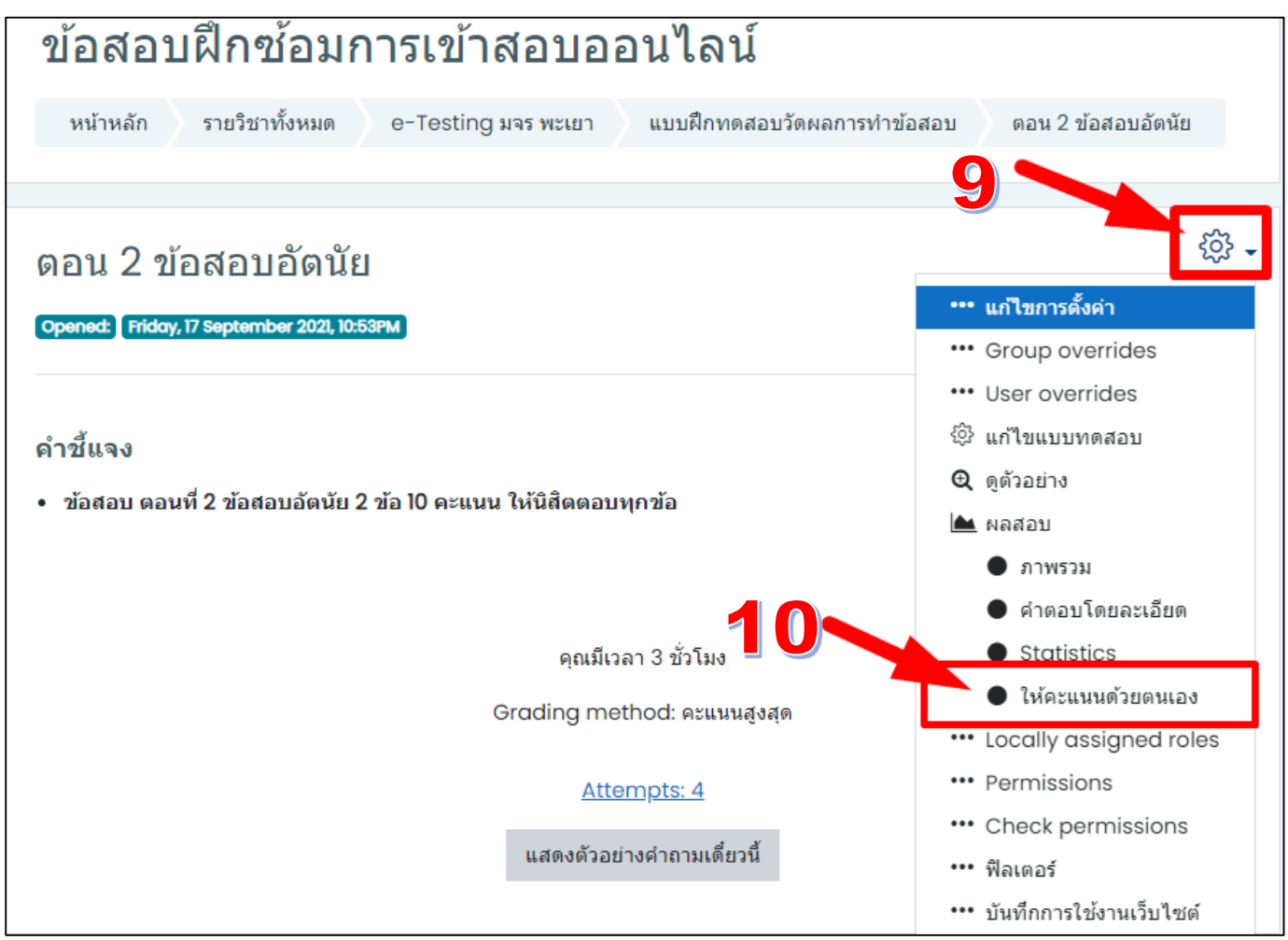

#### 9. จะปรากฏจำนวนคำตอบที่ยังไม่ได้ทำการตรวจและให้คะแนน ตรงคอลัมน์ To grade คลิกตรวจคำว่า grade

| ຫ⊇າ<br>Qu∉ | มที่ 2<br>estic | 2 ข้อสอบอัตนัย (ปกติ, เทียบโอน)<br>ons that need grading<br>Also show questions that have been graded autom                                                             | atically    |                   |                    |
|------------|-----------------|----------------------------------------------------------------------------------------------------|-------------|-------------------|--------------------|
| Q<br>#     | т               | Question name                                                                                                    | To<br>grade | Already<br>graded | Total              |
| 1          |                 | กฎหมายอาญาหมายความว่าอย่างไร และให้อธิบายเอกลักษณ์ของกฎหมาย<br>อาญา และให้อธิบายเพิ่มเติมว่า วิธีการเพื่อความปลอดภัย สามารถมีผลย้อนหลัง<br>เป็นผลร้ายได้หรือไม่ อย่างไร | 17 grade    | 0                 | 17<br>grade<br>all |
| 2          |                 | ให้อธิบายโครงสร้างความรับผิดในทางอาญา โครงสร้างข้อ 2 การกระทำไม่มี<br>กฎหมายยกเว้นความผิด เฉพาะการกระทำโดยป้องกัน พร้อมยกตัวอย่างประกอบ                                 | 17 grade    | 0                 | 17<br>grade<br>all |

## 10. จะปรากฏหน้าจอให้ตรวจคำตอบของนิสิตทั้งหมด ประกอบไปด้วยส่วนต่างๆ ดังนี้

- ชื่อนามสกุลของนิสิตที่ตอบคำถาม
- คำถามของอาจารย์ได้กำหนด
- คำตอบของนิสิตได้จัดส่งในระบบ
- กล่องลงความคิดเห็นของอาจารย์ผู้สอน (จะแสดงความคิดเห็นหรือไม่ก็ได้)
- กล่องสำหรับลงคะแนนให้กับโจทย์ในข้อนั้นๆ จากคะแนนเต็มที่อาจารย์ได้กำหนดไว้

| MCU e-Testing                           |                                                                                                    | ¢ Ø (                                                                      |
|-----------------------------------------|----------------------------------------------------------------------------------------------------|----------------------------------------------------------------------------|
| Grading a<br>Attempt nu                 | attempts I to 17 of 17<br>Imber I for <mark>นายรวัชชัย สิงห์คร 6110504014</mark> ชื่อ นามสกุลของนิสิตที่ตอบคำถาม                                                                                                    | าม                                                                         |
| ศากาม ]<br>เสร็วสั้น                    | กฎหมายอาญาหมายความว่าอย่างไร และไห้อธิบายเอกลักษณ์ของกฎหมายอาญา และไห้อธิบายเพิ่มเติมว่า วิธีการเพื่อความปลอดภัย สามารถมีผลย้อนหลังเป็นผลร้ายได้หรือไม่ อย่าง                                                                                                    |                                                                            |
| Marked out of<br>10.00<br>10 ปีกระศาคาม | เป็นประมุณกูหมายที่สัมทันธ์กับอาชญากรรม โดยหัวแลวนประพฤดีที่รูบองว่าดุกลาม หรือเป็นกัยตอทรัพย์สัน สุขภาพ ดวามปลอดภัยและสัลธรรมของประชาชน กฎหมายอาญาส่วนใหญ่สิ่งขึ้นเป็นกฎหมายลายส<br>สันดีซึ่งประชาชนผู้ทำที่ในกฎหมายสังกล่าว<br>เอกลักษณะสำลัญของกฎหมาขวาญา คือ เป็นกฎหมายที่กำหนดเป็นความผิดชัดแจ้ง เป็นกฎหมายที่ใช่มีผยย้องหลัง เป็นโทษไม่ได้แต่เป็นคุณได้และส่องค็ความโดยเคร่งครัด<br>ไม่ เพราะมาตรา ๔๐ กักกัน คือการตวบคุมผู้กระทำความผิดชัดแส้ยไว้ภายในเขตกำหนด เพื่อป้องกับการกระทำความผิด เพื่อสัตนิสัย และเพื่อฝึกหัดอาชิพ | ไกษณ์อักษร ซึ่งคราชื่นโดยสภาบิดีบัญญัติ กฎหมาขอาญาภัมพลงโทษและการทำไห้กลับ |
|                                         | คำตอบ                                                                                                    | เของนิสิต                                                                  |
|                                         | 12                                                                                                    |                                                                            |
|                                         | สำหรับแสดงความเห็นของอาจารย์ (จะแสดงหรือไม่ก็ได้)                                                                                                    |                                                                            |
|                                         |                                                                                                    |                                                                            |
|                                         | 🚾 🚾 💶 สำหรับให้คะแนนในข้อนั้นๆ จากคะแนนเต็มที่กำหนดไว้                                                                                                    |                                                                            |

#### 11. ตรวจให้ครบทุกคนแล้วดำเนินการบันทึกการให้คะแนนด้วยปุ่ม save and go to nest page

| Attempt nu                               | umber 1 for พระเกรียงไกร ศิริกาส 6410504050 (6410504050)                                                                    |
|------------------------------------------|----------------------------------------------------------------------------------------------------|
| ศาถาม ไ<br>เสร็จสั้น                     | ให้ความหมายของคำว่า สารสนเทศ                                                                                                |
| Mark 5.00 out<br>of 5.00<br>ๆ มีครงศากาม | สารสนเทศหมายถึง การนำข้อมูลดิ้ยหรือข้อมูลที่ยังไม่ได้กลั่นกรอง มาตำเนินการจัดเรียบเรียงและสรุปผล เพื่อนำไปใช้ในการดัดสิ้นใจ |
|                                          |                                                                                                    |
|                                          |                                                                                                    |
|                                          |                                                                                                    |
|                                          | Mark 5 out of 5.00                                                                                                    |
|                                          | Save and go to next page                                                                                                    |
| ~04                                      |                                                                                                    |

12. ตรวจให้ครบทุกข้อ เมื่อตรวจหมดครบจะแสดงข้อมูลจำนวนจาก To grade เปลี่ยนไปยังตำแหน่ง Already graded

| ข้อสอบฝึกซ้อมการเข้าสอบออนไลน์ |                                                                                                    |                               |          |                 |             |  |  |  |  |  |
|--------------------------------|----------------------------------------------------------------------------------------------------|-------------------------------|----------|-----------------|-------------|--|--|--|--|--|
| หน้าหล่                        | ัก รายวิชาทั้งหมด e-Testing มจร พะเยา แบบฝึกทดสอบวัดผลการทำข้อสอบ ตอน 2 ข้อสอบอัตนัย                         |                               |          |                 |             |  |  |  |  |  |
| ผลสอบ                          | ผลสอบ ให้คะแนนด้วยตนเอง                                                                                      |                               |          |                 |             |  |  |  |  |  |
|                                |                                                                                                    |                               |          |                 |             |  |  |  |  |  |
| ตอน 2<br>Ques                  | ตอน 2 ข้อสอบอัตนัย<br>Questions that need grading<br>Also show questions that have been graded automatically |                               |          |                 |             |  |  |  |  |  |
| Q #                            | т                                                                                                    | Question name                 | To grade | Already graded  | Total       |  |  |  |  |  |
| 1                              |                                                                                                    | ให้ความหมายของคำว่า สารสนเทศ  | 0        | 3 update grades | 4 grade all |  |  |  |  |  |
| 2                              |                                                                                                    | ให้ความหมายของคำว่า เทคโนโลยี | 0        | 3 update grades | 4 grade all |  |  |  |  |  |

 เมื่อดำเนินการครบทุกข้อแล้ว สามารถดำเนินการดึงคะแนนจากระบบออกเป็นไฟล์ Excel ได้ทันที โดยย้อนกลับไป ยังหน้าจอข้อสอบอัตนัย และคลิกตรงคำว่า Attempts:

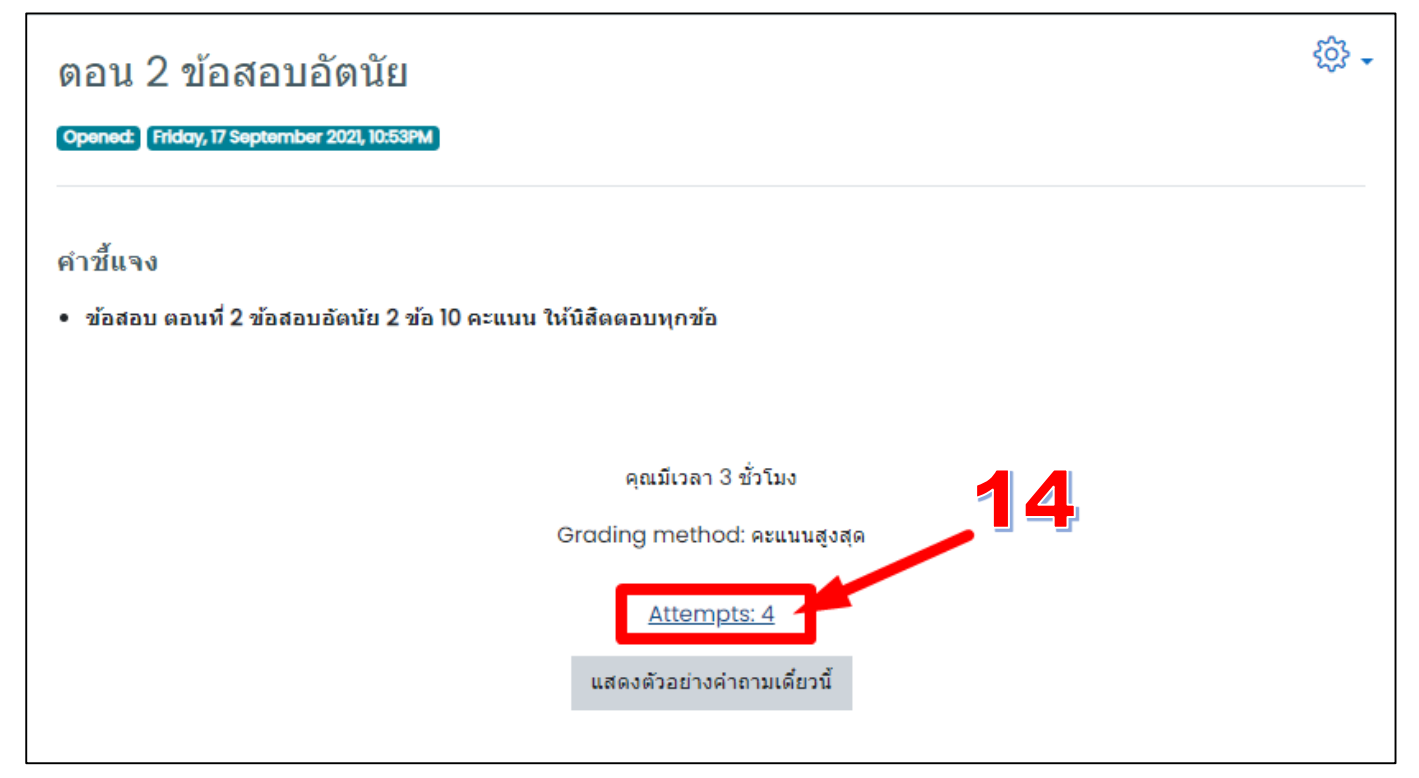

# 14. จะปรากฏรายชื่อนิสิต พร้อมคะแนน สามารถเปลี่ยนรูปแบบการดาวน์โหลดให้เป็นไฟล์ Excel ได้ดังตัวอย่าง และ คลิกปุ่ม Download

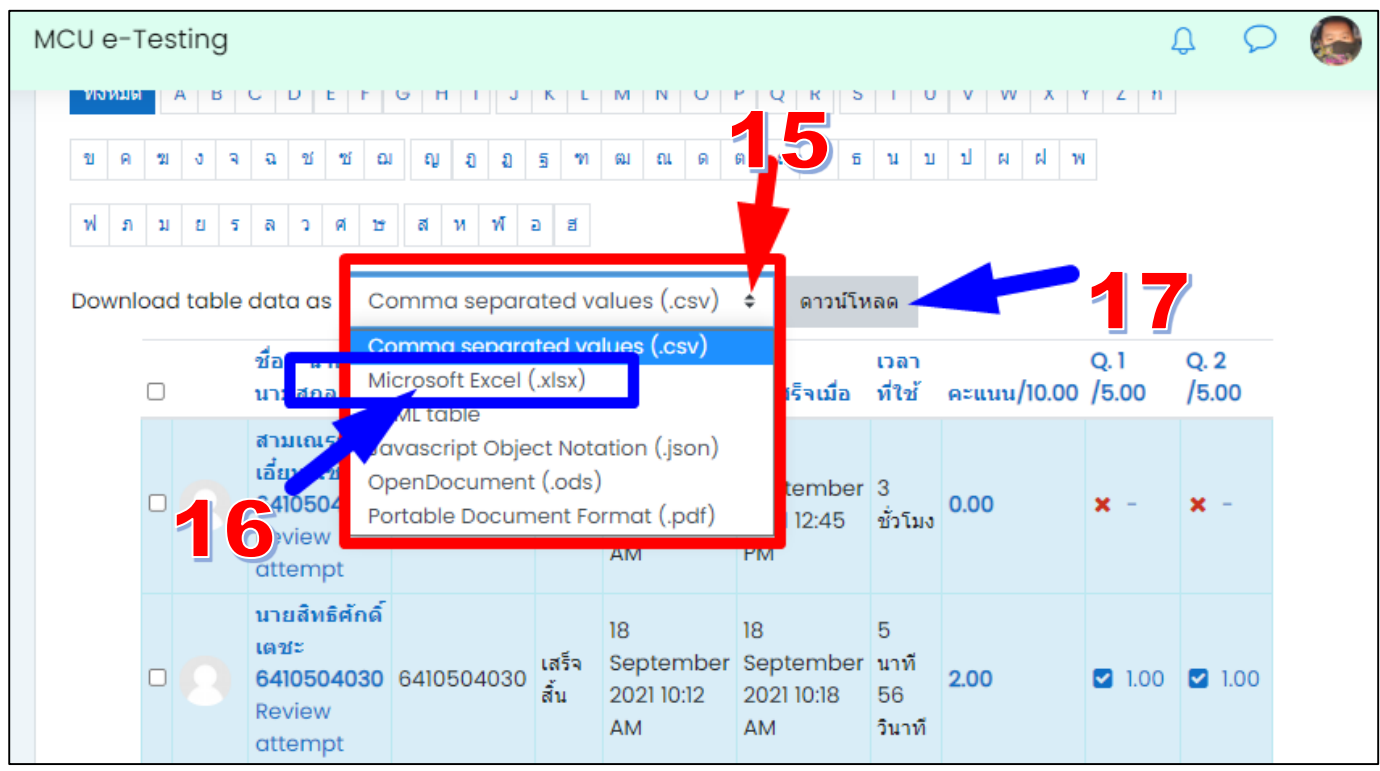

### 15. จะได้ไฟล์คะแนนรูปแบบ Excel นำไปใช้คำนวณเกรดต่อไป

| X∎             | E 5 0                    | > <u>0</u> , ∓       |           | e-Testing អ  | จร พะเยา-ตอน 2 | ? ข้อสอบอัตนัย-g         | rades - Excel                               |                                       |                                     | ?                          | <b></b>                                            |
|----------------|--------------------------|----------------------|-----------|--------------|----------------|--------------------------|---------------------------------------------|---------------------------------------|-------------------------------------|----------------------------|----------------------------------------------------|
| ų              | ฟล์ หน้าแรก              | แทรก เด้าโครงหน้าก   | ระดาษ สูต | ร ข้อมูล     | ទីរិរ អុង      | เมอง นักพั               | ผมมา NITA                                   | RO PRO                                |                                     |                            |                                                    |
| רק<br>דר<br>ער |                          | ri <u> </u>          |           | ≡ <b>*</b> * |                | มีป -<br>- % *<br>.0 .00 | 😭 การจัดรูปเ<br>🐺 จัดรูปแบบ<br>🐺 สไตล์เซลล์ | แบบตามเงื่อนไข +<br>เป็นตาราง +<br>'+ | ชี่ แทรก<br>ชี่ ลบ ▾<br>เมื่ รูปแบบ | י ∑י<br>עיי לי<br>י עיי שא | A<br>Z ▼ ผื่น<br>มงลำดับ ด้นหาแ<br>ะกรอง ▼ เลือก • |
| คลิ            | ปบอร์ด 🕞                 | ฟอนต์                | E.        | การจัดแนว    | E.             | ທັງເລຍ 🖓                 | ā                                           | สไตล์                                 | เซลล์                               | 1                          | การแก้ไข                                           |
| A1             | A1 - : X / $f_x$ นามสกุล |                      |           |              |                |                          |                                             |                                       |                                     |                            |                                                    |
|                | А                        | В                    | с         | D            | E              | F                        | G                                           | н                                     | 1                                   | J                          | К                                                  |
| 1              | นามสกุล ชี้เ             | อ - ฉายา             | รหัสประจำ | State        | เริ่มเมื่อ     | ทำเสร็จเมื่              | เวลาที่ใช้                                  | คะแนน/10                              | Q. 1 /5.00                          | Q. 2 /5.00                 |                                                    |
| 2              | 641050400 สา             | ามเณรซานเอี้ยน แซ่ลี | 641050400 | เสร็จสิ้น    | 18 Septem      | 18 Septem                | 3 ชั่วโมง                                   | 0.00                                  |                                     | -                          |                                                    |
| 3              | 641050403 นา             | ายสิทธิศักดิ์ เตชะ   | 641050403 | เสร็จสิ้น    | 18 Septem      | 18 Septem                | 5 นาที 56                                   | 2.00                                  | 1.00                                | 1.00                       |                                                    |
| 4              | 641050101W               | ระบดินทร์ ไชยะ       | 641050101 | เสร็จสิ้น    | 18 Septem      | 18 Septem                | 11 นาที 3(                                  | 6.00                                  | 3.00                                | 3.00                       |                                                    |
| 5              | 641050405 W              | ระเกรียงไกร ศิริกาส  | 641050405 | เสร็จสิ้น    | 18 Septem      | 18 Septem                | 4 นาที 19                                   | 7.00                                  | 5.00                                | 2.00                       |                                                    |
| 6              | 641050400 สา             | ามเณรซานเอียน แซ่ลี  | 641050400 | อยู่ระหว่าง  | 20 Septem      | -                        | -                                           |                                       |                                     | -                          |                                                    |
| 7              | Overall avera            | ge                   |           |              |                |                          |                                             | 3.75                                  | 2.25                                | 1.50                       |                                                    |
| 8              |                          |                      |           |              |                |                          |                                             |                                       |                                     |                            |                                                    |
| 9              |                          |                      |           |              |                | 0                        |                                             |                                       |                                     |                            |                                                    |
| 10             |                          |                      |           |              |                |                          |                                             |                                       |                                     |                            |                                                    |
| 12             |                          |                      |           |              |                |                          |                                             |                                       |                                     |                            |                                                    |
| 13             |                          |                      |           |              |                |                          |                                             |                                       |                                     |                            |                                                    |
| 14             |                          |                      |           |              |                |                          |                                             |                                       |                                     |                            |                                                    |
| 15             |                          |                      |           |              |                |                          |                                             |                                       |                                     |                            |                                                    |
| 16             |                          |                      |           |              |                |                          |                                             |                                       |                                     |                            |                                                    |
| 17             |                          |                      |           |              |                |                          |                                             |                                       |                                     |                            |                                                    |

### การดาวน์โหลดคะแนนสอบ<u>ปรนัย</u>

เลือกหัวข้อข้อสอบรูปแบบปรนัย และดำเนินการตามรูปภาพด้านล่าง จะได้คะแนนจากระบบสอบออนไลน์ ข้อสอบปรนัย ในรูปแบบไฟล์ Excel

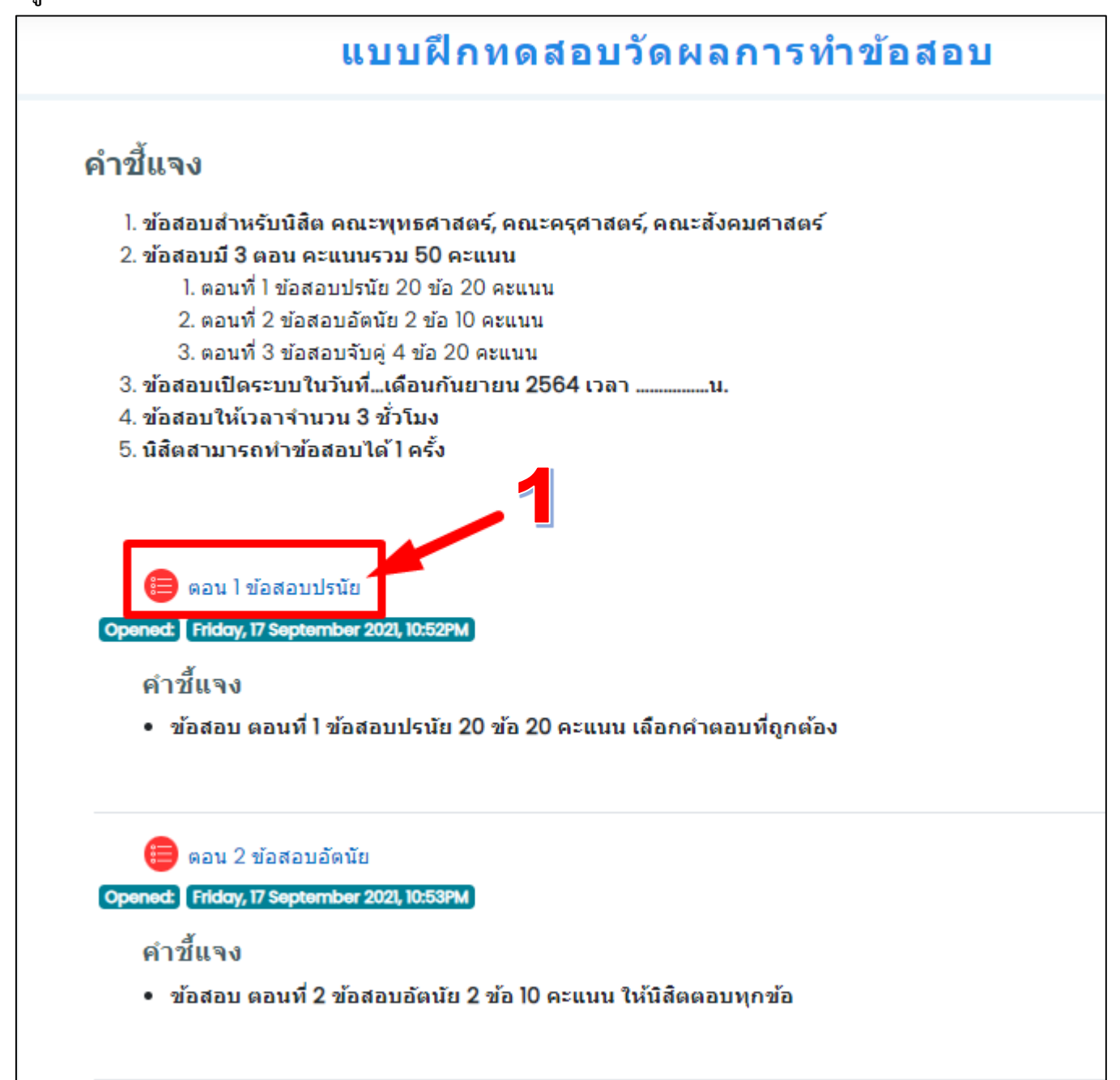

| (      | ตอนไข้อสอบปรนัย<br>Opened: Friday, 17 September 2021, 10:52PM                                                 |                             |                                                                      |                            |                      |                                     |                                     |                            |             |               | ŝ             | -             |            |
|--------|----------------------------------------------------------------------------------------------------|-----------------------------|----------------------------------------------------------------------|----------------------------|----------------------|-------------------------------------|-------------------------------------|----------------------------|-------------|---------------|---------------|---------------|------------|
| e<br>• | คำชี้แจง<br>• ข้อสอบ ตอนที่ 1 ข้อสอบปรนัย 20 ข้อ 20 คะแนน เลือกคำตอบที่ถูกต้อง                                |                             |                                                                      |                            |                      |                                     |                                     |                            |             |               |               |               |            |
|        | คุณมีเวลา 3 ชั่วโมง<br>Grading method: คะแนนสูงสุด<br><u>Attempts: 6</u><br>Summary of your previous attempts |                             |                                                                      |                            |                      |                                     |                                     |                            |             |               |               |               |            |
|        |                                                                                                    | Atten                       | npt S                                                                | tate                       |                      |                                     | คะแนนท์                             | วี่ได้ / 2                 | 0.00        |               | Review        |               |            |
|        |                                                                                                    | ดูดัวอย                     | ย่าง N                                                               | ever submitted             | 1                    |                                     | Not ye                              | et grad                    | ed          | No            | ot permitt    | ed            |            |
| M      | 2U<br>ข<br>พ                                                                                                  | e-Tes<br>จหมด<br>ค ฆ<br>ภ ม | sting<br>A B C I<br>I J A A                                          | ั <u>ย</u><br>ชชิญ<br>วศษส | 1 J<br>ย ย<br>ห พั   | K L M N<br>ฐ ฑ ฒ ถ<br>อ ฮ           |                                     | к 5<br>И Б                 | и U V W     | X Y X         | <u>ل</u>      | 2             |            |
|        | Do                                                                                                    | wnloa                       | d table date                                                         | a as Commo                 | separa               | ated values (                       | (.csv) 🔹                            | ดาวน์โห                    | ຄດ          |               | 5             |               |            |
|        |                                                                                                    |                             | ชื่อ - ฉายา<br>นามสกุล                                               |                            | separa<br>ft Excel ( | ited values (.<br>(.xlsx)           | csv)                                | เวลา<br>ที่ใช้             | คะแนน/20.00 | Q. 1<br>/1.00 | Q. 2<br>/1.00 | Q. 3<br>/1.00 | Q.<br>/1.( |
|        | C C C C C C C C C C C C C C C C C C C                                                                         |                             |                                                                      |                            |                      |                                     | json)<br>.pdf)<br>AM                | ไ<br>ชั่วโมง<br>34<br>นาที | 13.00       | ✔ 1.00        | × 0.00        | ★ 0.00        | *          |
|        |                                                                                                    |                             | <del>นายนครินท<br/>คำมาเร็ว<br/>59102</del><br>Review<br>attempt     | í                          | เสร็จ<br>สิ้น        | 18<br>September<br>2021 10:04<br>AM | 18<br>September<br>2021 10:09<br>AM | 4<br>นาที<br>28<br>วินาที  | 5.00        | × 0.00        | × 0.00        | <b>X</b> -    | ×          |
|        |                                                                                                    | 8                           | <mark>นายสิทธิศัก<br/>เดชะ<br/>641050403</mark><br>Review<br>attempt | ด์<br>0 6410504030         | เสร็จ<br>สิ้น        | 18<br>September<br>2021 10:05<br>AM | 18<br>September<br>2021 10:11<br>AM | 6<br>นาที<br>27<br>วินาที  | 11.00       | ✔ 1.00        | ✔ 1.00        | ✔ 1.00        | ×          |